## 供应商二次报价操作流程

①打开"新点投标文件制作软件(湖北省政府采购交易平台版)"软件, 点击新建工程一选择采购文件一勾选二次报价

| <ul> <li>記録</li> <li>新建 打开</li> </ul>                      | RF XX             | <b>口</b><br>文件下载上传 |                                 | ٢    |    | ∎<br>手册 |   |
|------------------------------------------------------------|-------------------|--------------------|---------------------------------|------|----|---------|---|
| 制作须知 >> 整                                                  | <b>精湛标信息</b> 新建工程 | 打开历史工程             |                                 | ×    |    |         |   |
| <ul> <li>报价填写</li> <li>人、股价一览表</li> <li>人、股价明细表</li> </ul> | 友情                |                    | 1 点击新建工程,点击后点击加号                |      | 备注 |         |   |
|                                                            | <b>國行 金</b> 麗     |                    |                                 |      |    |         |   |
|                                                            |                   |                    | 远疑短文件,包括铝石文件,微疑文件,资策文件,资策邀请文件 🕜 |      |    |         |   |
|                                                            |                   |                    |                                 |      |    |         |   |
|                                                            |                   |                    |                                 |      |    |         |   |
| 新建工程 打                                                     | 开历史工程             |                    |                                 |      | ×  |         |   |
| 已选源文件                                                      | : C:\Users\s      | ongfei\De:         | sktop\[HBDXZC202409003]贺        | 重新洗择 |    |         |   |
| 项目名称: ,                                                    |                   | " <sup>第一</sup> 次  |                                 |      |    |         |   |
| 标段名称: 贺                                                    | i e               | L                  | 标段编号: HP^^/                     |      |    |         |   |
|                                                            |                   |                    |                                 |      |    |         |   |
| * 工程名称:                                                    | [HBDXZC2024       | 09003]贺胜路          | 路灯建设项目                          | 二次报价 |    |         |   |
| * 保存路径:                                                    | C:\Users\songf    | ei\Desktop         |                                 | 浏览   |    |         |   |
| * 投标单位名称:                                                  |                   |                    |                                 | 读取单位 |    |         |   |
|                                                            | 温馨提示: 请保持         | 导读取单位与 <b>量</b>    | 最终生成文件时单位一致,否则无法生成文件。           |      | 1  |         | 1 |
|                                                            |                   |                    | 确定取消                            |      | -  |         |   |

②依次填写内容,内容填写完成后,签章生成文件

| PERIOD BURGROUNDS IT INTO | NULT INSTRUMENT OF THE STATE | CONTEMPORATORIO             |               |       | LISHIFFAL MERCARE |       |      |                |                   |           |
|---------------------------|------------------------------|-----------------------------|---------------|-------|-------------------|-------|------|----------------|-------------------|-----------|
| ・     ・       新建     打开   | L<br>保存                      | <ul> <li>美術 文件下載</li> </ul> | 】<br>、<br>戈上传 |       |                   |       |      | 1              | <mark>会 知道</mark> | ■ ● 手册 检查 |
| 制作须知 >>                   | 查看招标信息                       |                             | <b>》</b> 、标   | 书预览 > | 标书签章              | > 生成文 | 件    |                |                   |           |
| <b>服价填</b> 与              | -工程                          | 编辑工程明细 合                    | 計金额 (元) :     | 111   | 保存合计              | +金额   |      |                |                   |           |
|                           | 选择                           | 工程名称                        | 简要描述          | 数量    | 计价方式、标准           | 报价单位  | 款价形式 | 单价(总价金额<br>形式) | 分项合计(总价<br>余额形式)  | 备注        |
|                           |                              | 贺胜路路灯建设项目                   |               | 1.0   |                   | 项     | 总价金额 |                |                   |           |
| 依次                        | <b>、填写报价</b> :               | 表                           |               |       |                   |       |      |                |                   |           |

③打开交易系统(上传响应文件的系统),点击已参加项目—点击项目操作按钮—点击评审 等候大厅,点击二次报价

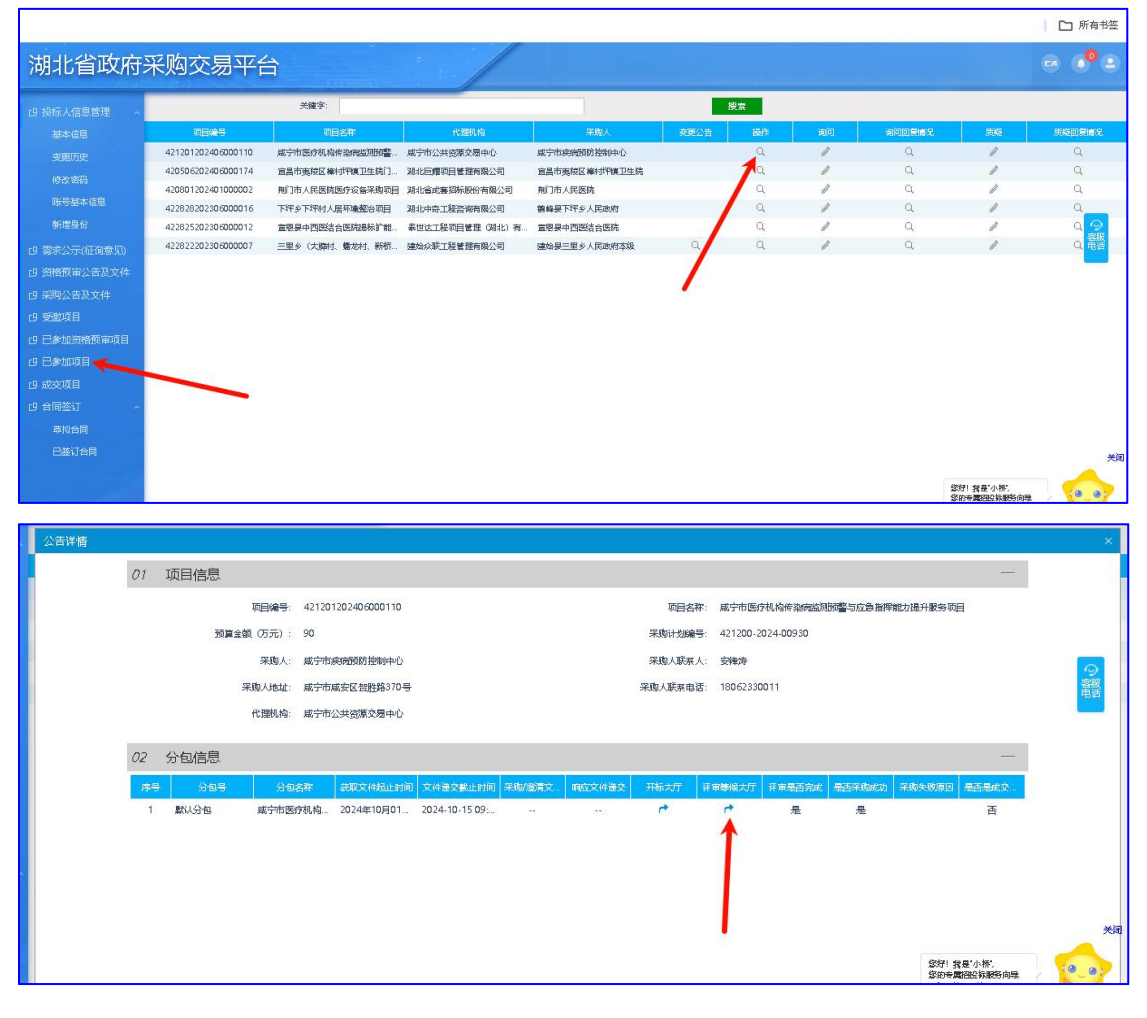

| 01 | 项目信息                      |                     |                        |       |                       | — |
|----|---------------------------|---------------------|------------------------|-------|-----------------------|---|
|    | 项目编号:                     | 422800202401000020  | 分包编号: jzcggkzb20240912 | 采购人:  | 国泰新点软件股份有限公司武<br>汉分公司 |   |
|    | 项目名称:                     | 国泰新点测试0911-公开招标     | 分包名称: 集中采购公开招标20240912 | 开标时间: | 2024年11月09日 14时55分    |   |
| 02 | 网上评审等候大厅                  |                     |                        |       |                       | — |
|    | !     遊濤答复     !     三次服价 |                     |                        |       |                       |   |
|    | <b>i</b> 实质性变更响应          | ! 不见面询标             |                        |       |                       |   |
|    |                           | <b>i</b> 磋商 (谈判) 记录 |                        |       |                       |   |

## ④点击上传一上传后点击确认提交

| 01 | 分包信息                                            |                   |         | —                   |  |  |  |  |
|----|-------------------------------------------------|-------------------|---------|---------------------|--|--|--|--|
|    | 采购项目名称:                                         | 新点工程谈判项目          | 采购项目编号: | 422800202405000030  |  |  |  |  |
|    | 分包名称:                                           | 工程谈判项目            | 分包编号:   | 20240302-2          |  |  |  |  |
|    | 招标单位:                                           | 国泰新点软件股份有限公司武汉分公司 | 采购方式:   | 单一来源                |  |  |  |  |
|    | 当前最新轮次:                                         | 第3轮               | 报价截止时间: | 2024/10/18 16:33:18 |  |  |  |  |
| 02 | 轮次报价信息                                          |                   |         | —                   |  |  |  |  |
| 第1 | 轮 第2轮(已提交) 第3第                                  | 2(未提交)            |         |                     |  |  |  |  |
| đ  | 输入提交                                            |                   |         |                     |  |  |  |  |
| 0  | 01 二次报价文件 — — — — — — — — — — — — — — — — — — — |                   |         |                     |  |  |  |  |
|    |                                                 |                   |         |                     |  |  |  |  |

## ⑤等待二次报价文件解密一点击如图绿色按钮进行解密

## 注: 解密按钮,只有在所有供应商上传二次报价或二次报价时间截止才会出现

| 01 | 分包信息                  |                   |         | —                   |  |  |  |  |
|----|-----------------------|-------------------|---------|---------------------|--|--|--|--|
|    | 采购项目名称:               | 新点工程谈判项目          | 采购项目编号: | 422800202405000030  |  |  |  |  |
|    | 分包名称:                 | 工程谈判项目            | 分包编号:   | 20240302-2          |  |  |  |  |
|    | 招标单位:                 | 国泰新点软件股份有限公司武汉分公司 | 采购方式:   | 单一来源                |  |  |  |  |
|    | 当前最新轮次:               | 第 <b>3</b> 轮      | 报价截止时间: | 2024/10/18 16:33:18 |  |  |  |  |
| 02 | 轮次报价信息                |                   |         | —                   |  |  |  |  |
| 第1 | 第1轮 第2轮(已提交) 第3轮(已提交) |                   |         |                     |  |  |  |  |
| â  | 解析二次报价文件              |                   |         |                     |  |  |  |  |
| 0  | 01 二次报价 —             |                   |         |                     |  |  |  |  |
|    | 总服价: 解析二次版价文件后展示      |                   |         |                     |  |  |  |  |
|    |                       |                   |         |                     |  |  |  |  |
|    |                       |                   |         |                     |  |  |  |  |
|    |                       |                   |         |                     |  |  |  |  |